## OAlphaTheta オールインワンDJ システム XDJ-AZ

ファームウェア アップデート ガイド

バージョンの確認方法

- 1 電源をONにします。
- **2** [MENU]ボタンを長押しし、Utility画面を開いてください。
- **3** 画面上のGeneralカテゴリのGUIボタンを押してください。
- **4** Version No. が画面に表示されます。

アップデートの準備

1 コンピュータ上で圧縮ファイルを解凍します。

ダウンロードしたファイル「XDJAZv\*\*\*.zip」を解凍すると以下のアップデートファイルが 展開されます。

XDJAZv\*\*\*.UPD

2 解凍したアップデートファイルをUSBメモリーのルートディレクトリーにコピーします。

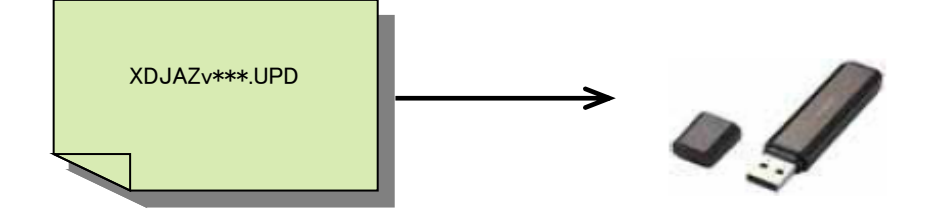

※ファイル名は絶対に変更しないでください。※FAT, FAT32でフォーマットされたUSBメモリ(USBマスストレージクラスに属する機器)をご使用ください。

1 アップデートモードに入ります。

電源OFF状態で、USBメモリ及び、USBケーブルを外した状態で、 右側デッキの[BEAT SYNC]ボタンと[MASTER]ボタンを同時に押しながら 電源をONしてください。 "Connect USB storage device into top USB port."のメッセージが表示されたら、ボタンから手を離してください。

**2** アップデートファイルをコピーしたUSBメモリを、USB1デバイス挿入口に挿入します。

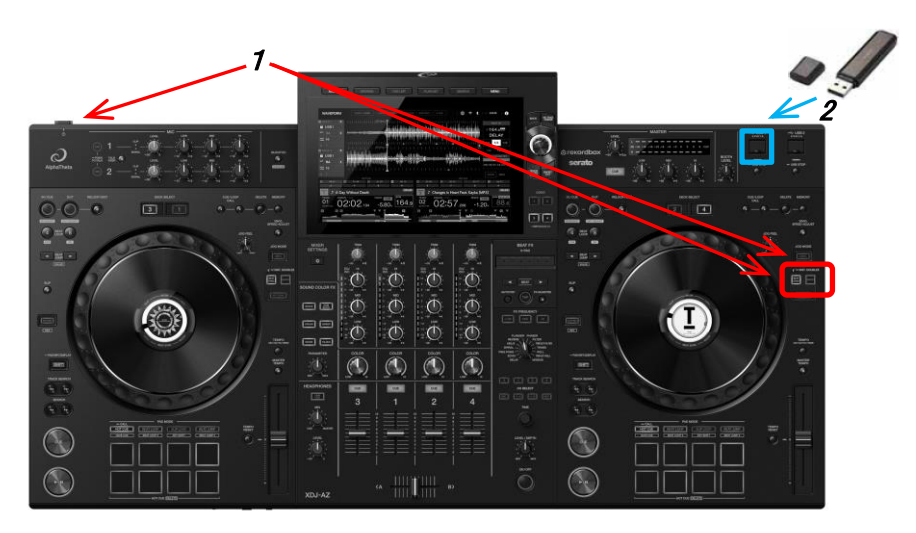

**3** 自動的にアップデートがスタートし、バーグラフで進行状況が表示されます。 同時に、現在のバージョンとアップデート後のバージョンが表示されます。

※アップデート中はUSBメモリーを抜いたり、電源をOFFしたりしないでください。

アップデートが終了すると、コンプリート画面が表示されます。 "Firmware update is complete. Turn the power off/on before using."

4 コンプリート画面が表示されたら、電源をOFFしてください。
「バージョンの確認方法」に従い、
ファームウェアがアップデートされていることを確認してからUSBメモリを抜いてください。

アップデートがスタートしない、または "MAIN update file is corrupt." と表示された場合は、 ファイルが壊れている可能性があります。 再度ファームウェアのダウンロードから実施してください。 それでもアップデートできない場合には、USBメモリーの要因も考えられますので、 別のUSBメモリーでお試しください。

アップデート中にバーグラフが進まない、または "MAIN firmware update failed" 等の表示が出た場合には、カスタマーサポートセンターにご連絡ください。 alphatheta.com/support/

AlphaTheta 株式会社 〒 220-0012 神奈川県横浜市西区みなとみらい4丁目4番5号 横浜アイマークプレイス6階